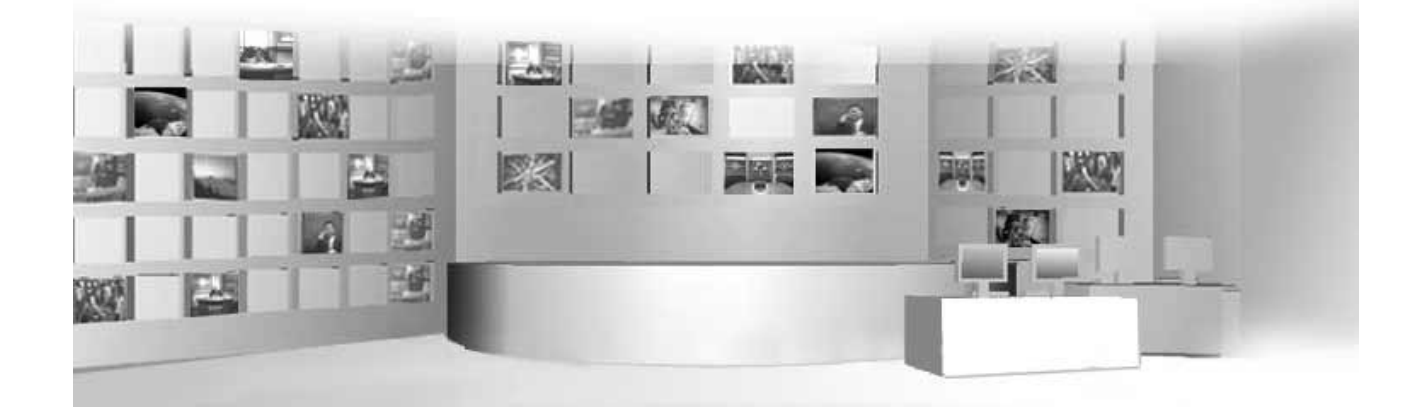

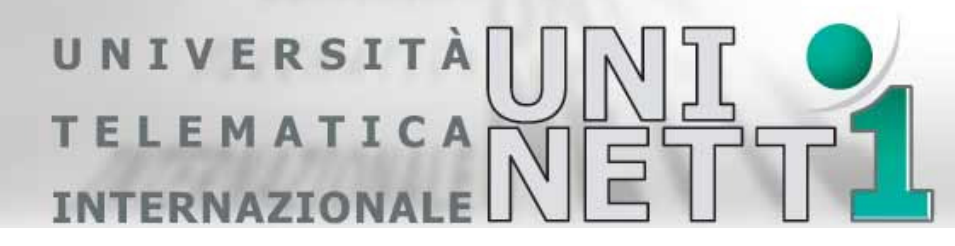

http://www.uninettunouniverstiy.net

Posta elettronica per gli studenti Email for the students Ver. 1.0

Ultimo aggiornamento (last update): 10/09/2008 13.47

## Informazioni sul Documento / Information on the Document

| 8-9-2008 | R. Sepe | Ver 1.0 | First release |
|----------|---------|---------|---------------|
|          |         |         |               |

## Sommario / Content

| 1 | DOC               | UMENTO IN ITALIANO                                                  | .3             |
|---|-------------------|---------------------------------------------------------------------|----------------|
|   | 1.1<br>1.2<br>1.3 | INTRODUZIONE<br>PRIMA ATTIVAZIONE<br>CONFIGURAZIONE CLIENT DI POSTA | .3<br>.3<br>.5 |
| 2 | ENG               | LISH DOCUMENT                                                       | .7             |
|   | 2.1               | INTRODUCTION                                                        | .7             |
|   | 2.3               | SETTING EMAIL CLIENT                                                | .9             |

## 1 Documento in Italiano

## 1.1 Introduzione

Nel piano di potenziamento dei sistemi dell'Università Telematica Internazionale UNINETTUNO, a partire dal 15 Settembre 2008 tutti gli studenti dell'Università avranno una casella di posta elettronica.

Il nuovo indirizzo di posta elettronica avrà la forma: n.cognome@students.uninettunouniversity.net

Questo indirizzo sarà utilizzato per tutte le comunicazioni con l'Università e sarà inserito all'interno del Cyberspazio Didattico.

La casella di posta ha una dimensione di 5 GB ed i messaggi non contengono banner pubblicitari.

Di seguito alcune informazioni utili per il primo accesso.

L'indirizzo internet di connessione,

http://students.uninettunouniversity.net/

potrà essere utilizzato per accedere alla posta via web, occorrerà però effettuare alcuni semplici passi di attivazione, effettuati i quali potranno essere utilizzate appieno le funzionalità della posta elettronica.

Vi premettiamo che effettuata la prima attivazione (i cui passi sono di seguito elencati) sarà possibile accedere alla guida di tutti i servizi accedendo al link "<u>Guida</u>" posto in alto a destra delle varie schermate.

## 1.2 Prima attivazione

Per effettuare la prima attivazione compiere i seguenti passi:

- All' accesso apparirà la pagina di login:

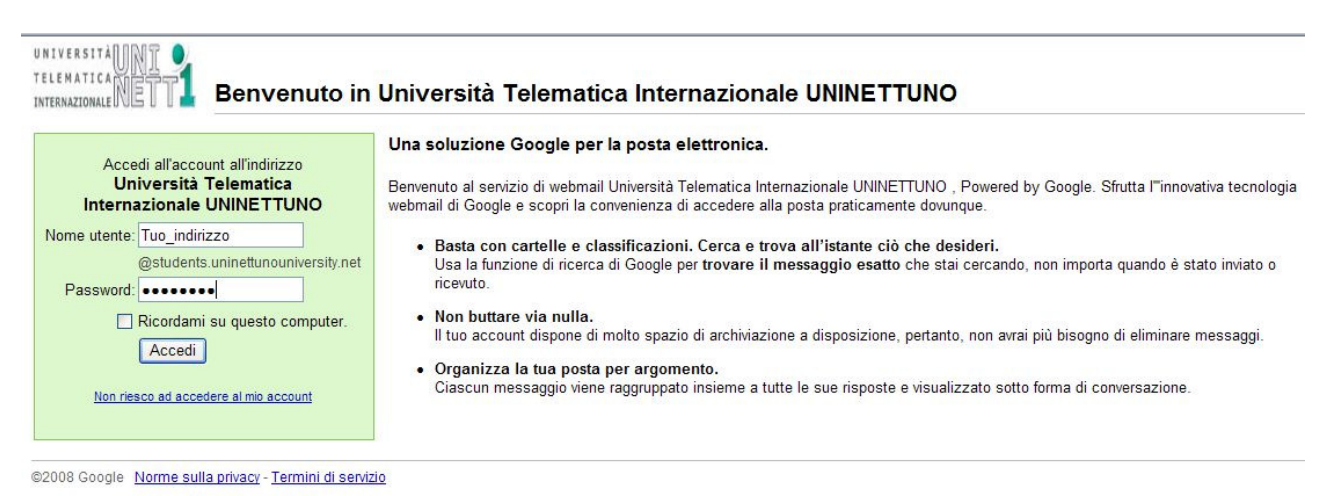

Inserire il proprio Nome utente e la relativa Password, ricevute tramite email sul proprio indirizzo privato, fare clik su Accedi.

- si passerà alla pagina di attivazione:

| UNIVERSITÀUNT        | Benvenuto in Univ        | versità Telematica Internazionale UNINETTI INO                                                                                                    |
|----------------------|--------------------------|----------------------------------------------------------------------------------------------------|
| INTERNAZIONALE NETTA | Benvenuto in Onix        |                                                                                                    |
|                      | Imposta il tuo acc       | ount per Università Telematica Internazionale UNINETTUNO                                                                                                    |
|                      | Il tuo account Universit | à Telematica Internazionale UNINETTUNO ti consentirà di accedere ai servizi di hosting attivati per il tuo dominio.                                                                                                    |
|                      | Nome:                    | TUO NOME                                                                                                    |
|                      | Nome di accesso:         | Tuo_indirizzo@students.uninettunouniversity.net                                                                                                    |
|                      | Lingua:                  | Italiano                                                                                                    |
|                      |                          | Digita i caratteri visualizzati nell'immagine sottostante.                                                                                                    |
|                      | Termini di servizio:     | Leggi i Termini di servizio riportati sotto.<br><u>Versione stampabile</u>                                                                                                    |
|                      |                          | Termini di servizio di Google<br>Benvenuto in Google! Utilizzando i prodotti, i software, i servizi o i siti web<br>di Google (di seguito "Servizi Google"), l'utente accetta i seguenti termini e<br>condizioni, nonché qualsiasi regolamento, linea guida o modifica che può di<br>valta in valta essera sucurata inclusi senza alcuna limitazione i<br>Di seguito, facendo clic su "Accetto" accetti i <u>Termini di senzio</u> riportati sopra nonché il <u>Regolamento</u><br>del programma e le <u>Norme sulla privacy</u> .<br>Ricorda inoltre che le applicazioni Google sono offerte in abbinamento con il tuo amministratore di<br>dominio, il quale può accedere ai dati del tuo account, compresi i tuoi messaggi email. L'utilizzo delle<br>informazioni da parte dell'amministratore del tuo dominio è regolata dalle rispettive norme sulla privacy.<br>Accetto. Crea il mio account. Annulla |

dove occorre ridigitare nell'apposito campo le lettere di controllo (che appaiono deformate) ed accettare facendo click sul tasto "Accetto. Crea il mio account".

A questo punto avete terminato e la casella di posta è attiva.

## 1.3 Configurazione client di posta

Successivamente, per chi desidera utilizzare un client di posta locale tipo MsOutlook, Firefox, Eudora ecc. occorre attivare l'accesso pop e imap nel seguente modo:

Partendo dalla schermata iniziale:

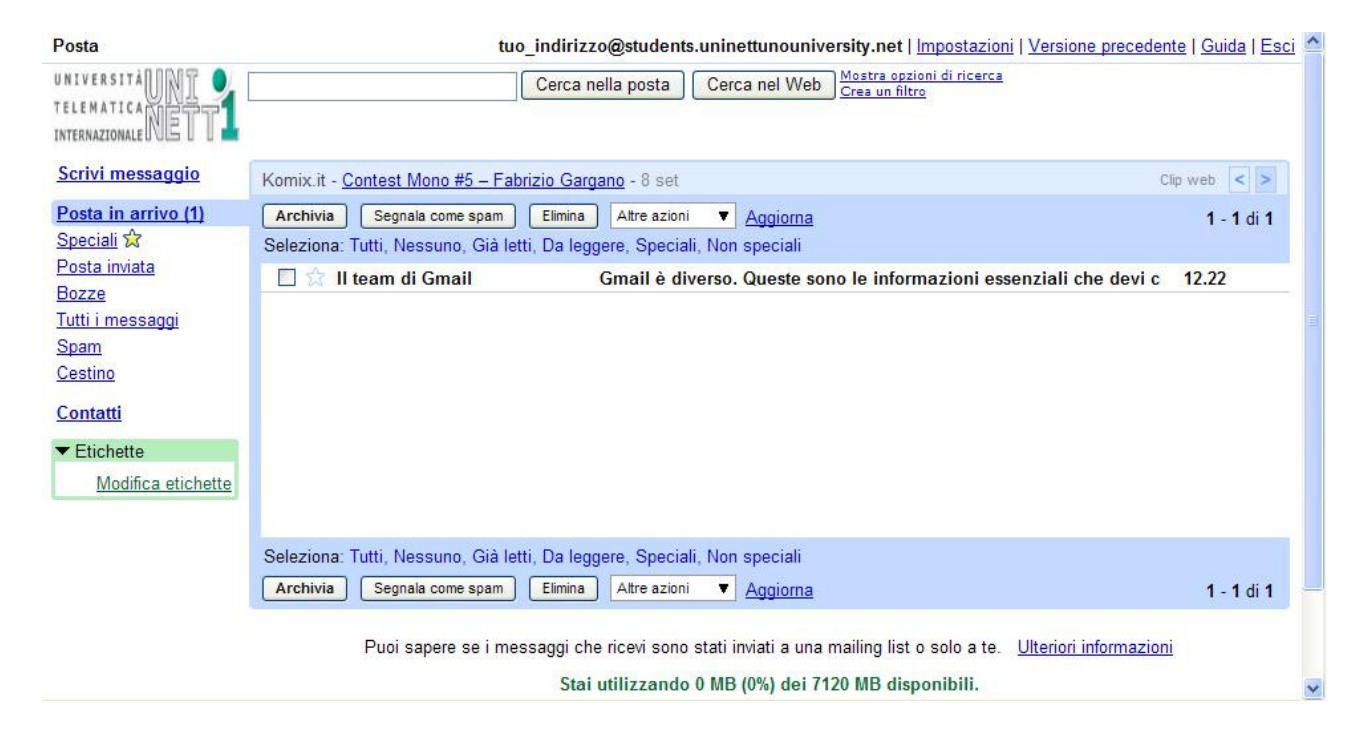

Eseguire i passi seguenti:

1 - cliccare sul link "<u>Impostazioni</u>" in alto a destra, si aprirà la schermata seguente:

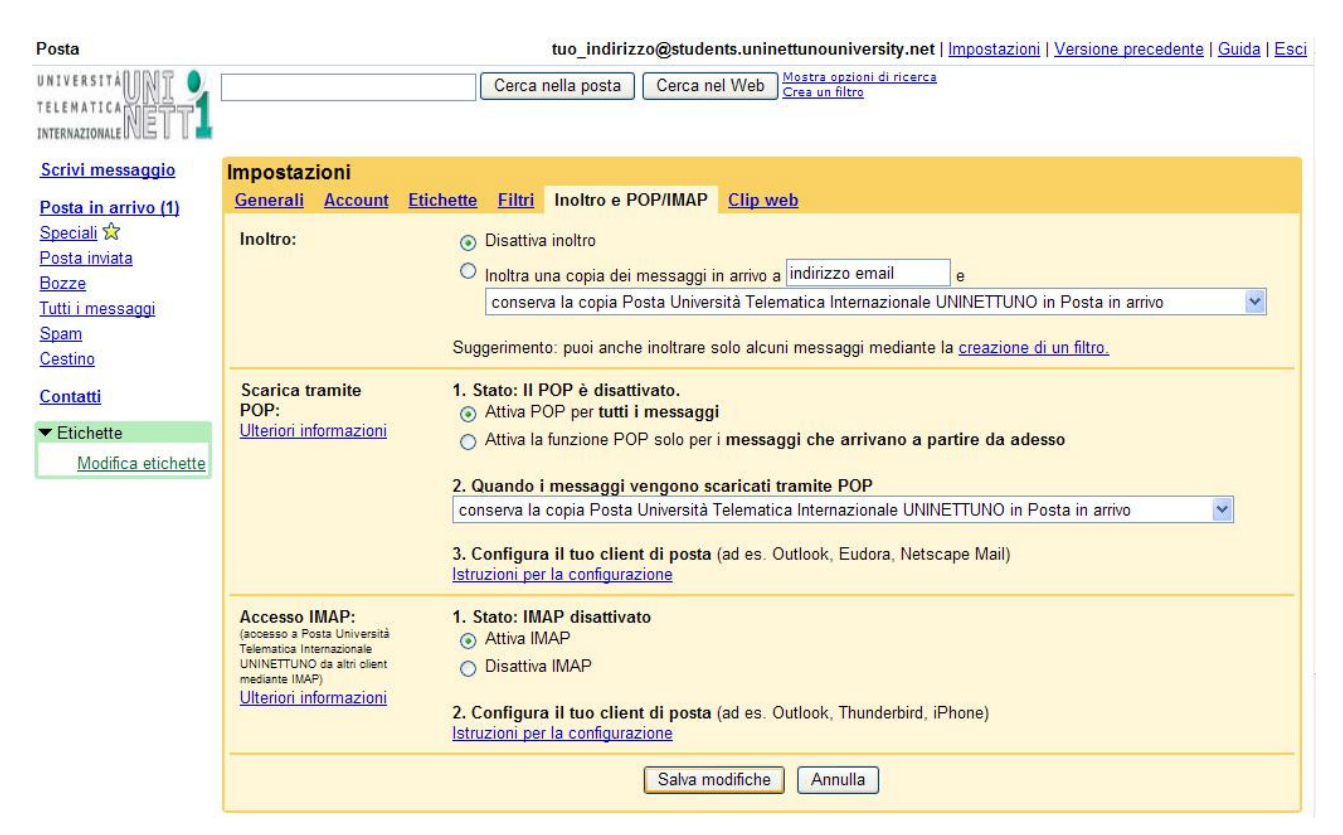

- 2 scegliere la sezione "Inoltro e POP/IMAP"
- 3 selezionare "Attiva POP per tutti i messaggi" e/o "Attiva IMAP"
- 4 Cliccare su "Salva modifiche"

E' possibile a questo punto procedere alla configurazione locale. Facendo riferimento alla schermata precedente ai link "<u>lstruzioni per la configurazione</u>" è possibile trovare le guide per i più diffusi client di posta.

I parametri smtp, pop e imap da utilizzare sono rispettivamente:

smtp.uninettunouniversity.net

pop.uninettunouniversity.net

imap.uninettunounversity.net

Come indicato nelle Istruzioni, ricordarsi di impostare:

- SMTP: autenticazione del server necessaria;
- SMTP, POP3, IMAP: server necessita di una connessione protetta (SSL)

# 2 English document

### 2.1 Introduction

Inline with the plan of enhancing the systems of the International Telematic University UNINETTUNO, all the students of the University will have an email account from September 15 2008.

The email account will have the format: <u>f.lastname@students.uninettunouniversity.net</u>

This email account will be used for all the communications with the University and it will be inserted in the Didactic Cyberspace.

The email account will have a size of 5 GB and the email message will not contain advertising.

It will be possible to access the email via web at the address: <u>http://students.uninettunouniversity.net/</u>

It will be necessary to follow few simple steps to activate the account the first time. After the activation all the email functionalities will be available.

The guide to all the functionalities is available at the link <u>Help</u>, top right on the different windows.

## 2.2 First access

To complete the activation do the following steps:

When you access the system you will have the login page:

| Sign in to your account at<br>Università Telematica<br>Internazionale UNINETTUNO<br>Usemame:<br>@students.uninettunouniversity.net<br>Password:<br>Remember me on this computer.<br>Sign in<br>Leannot access my account | Università Telematica Internazionale UNINETTUNO<br>Less spam, plenty of space and access from anywhere.<br>Welcome to your email for Università Telematica Internazionale UNINETTUNO, powered by Google, where email is more intuitive, efficient<br>and useful.<br>• Keep unwanted messages out of your inbox with Google's powerful spam blocking technology<br>• Keep any message you might need down the road, and then find it fast with Google search<br>• Send mail, read new messages and search your archives instantly from your phone |
|----------------------------------------------------------------------------------------------------|----------------------------------------------------------------------------------------------------|
|----------------------------------------------------------------------------------------------------|----------------------------------------------------------------------------------------------------|

Insert the proper Username and Password that you have received on your private email account then click on Sign in.

- Then you get the activation page:

| INTERNAZIONALE NEU | Catura una una ana   |                                                                                                    |
|--------------------|----------------------|----------------------------------------------------------------------------------------------------|
|                    | Setup your acc       | ount for Universita Telematica Internazionale UNINE I TUNU                                                                                                    |
|                    | Your Università Tele | matica Internazionale UNINETTUNO account will give you access to the hosted services enabled for your domain                                                                                                    |
|                    | Name:                | YOUR NAME                                                                                                    |
|                    | Login name:          | your_username@students.uninettunouniversity.net                                                                                                    |
|                    | Language:            | English (UK)                                                                                                    |
|                    |                      | Type the characters you see in the picture below.                                                                                                    |
|                    |                      | Letters are not case-sensitive                                                                                                    |
|                    | Terms of service:    | Review the Terms of Service below. Printable Version                                                                                                    |
|                    |                      | Google Terms of Service<br>Welcome to Google! By using Google's products, software, services or web sites<br>("Google services"), you agree to the following terms and conditions, and any<br>policies, guidelines or amendments thereto that may be presented to you from<br>time to time, including but not limited to Programme Policies and Legal Notices |
|                    |                      | By clicking 'I accept' below, you are agreeing to the <u>Terms of Service</u> above and to both the <u>Programme</u><br><u>Policy</u> and the <u>Privacy Policy</u> .                                                                                                    |
|                    |                      | In addition, remember that Google Apps is offered in conjunction with your domain administrator and<br>that administrator may have access to your account information including your email. Your domain<br>administrator's use of your information is governed by its privacy policy.                                                                         |
|                    |                      |                                                                                                    |

on this page it is necessary to digit the control code (the characters that are deformed) that you see in the picture, then click on "I accept. Create my account".

At this point your email account is available.

## 2.3 Setting email client

Users that prefer an email client program as MsOutlook, Firefox, Eudora etc. need to activate the pop or imap access as described below.

#### From the starting window:

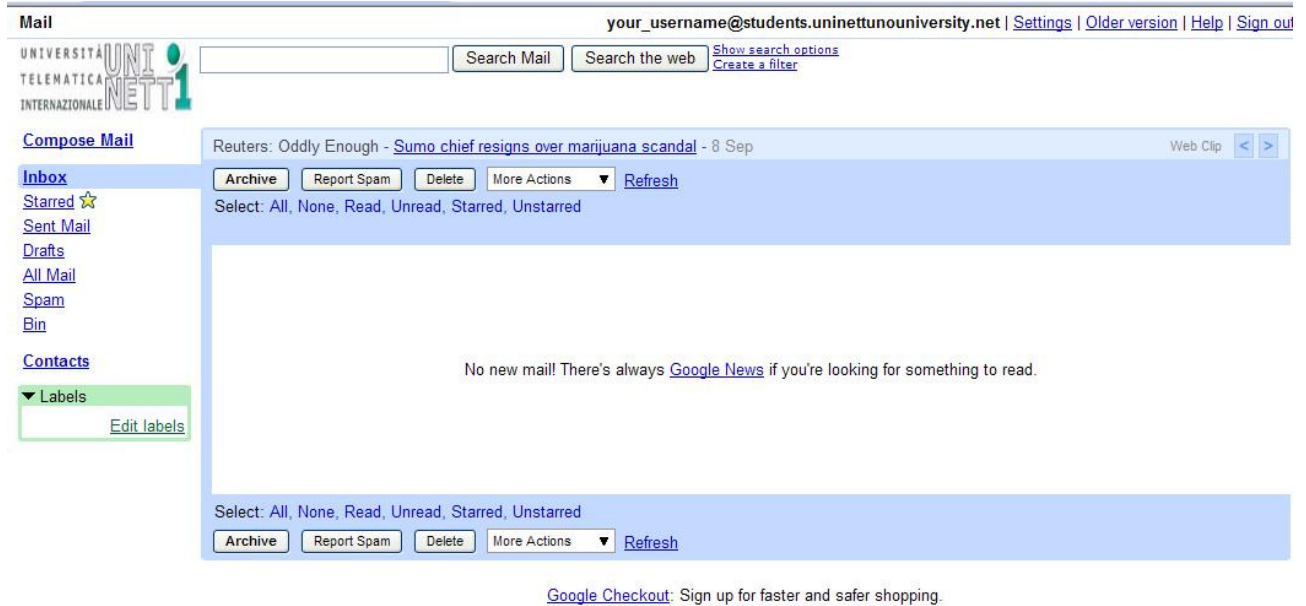

You are currently using 0MB (0%) of your 7120MB.

#### Follow the steps:

| Mail                                                                                                    | your_username@students.uninettunouniversity.net   Settings   Older version   Help   Sign out                                                                                                    |
|----------------------------------------------------------------------------------------------------|----------------------------------------------------------------------------------------------------|
| UNIVERSITÀUNT<br>TELEMATICA<br>INTERNAZIONALENET                                                                            | Search Mail Search the web Create a filter                                                                                                    |
| Compose Mail<br>Inbox<br>Starred ☆<br>Sent Mail<br>Drafts<br>All Mail<br>Spam<br>Bin<br>Contacts<br>✓ Labels<br>Edit labels | Settings         General       Accounts       Labels       Filters       Forwarding and POP/IMAP       Web Clips         Forwarding: <ul> <li>Disable forwarding</li> <li>Forward a copy of incoming mail to email address</li> <li>and</li> <li>keep Università Telematica Internazionale UNINETTUNO Mail's copy in the Inbox</li> <li>Tip: You can also forward only some of your mail by creating a filter!</li> <li>POP Download:</li> <li>Learn more</li> <li>Enable POP for all mail (even mail that has arrived since 12:24</li> <li>Enable POP for all mail (even mail that's already been downloaded)</li> <li>Enable POP for mail that arrives from now on</li> <li>Disable POP</li> <li>When messages are accessed with POP</li> <li>keep Università Telematica Internazionale UNINETTUNO Mail's copy in the Inbox</li> <li>Configure your email client (e.g. Outlook, Eudora, Netscape Mail)</li> <li>Configuration instructions</li> </ul> |
|                                                                                                    | IMAP Access:<br>(access Università<br>Telematici Internazionale<br>UNINETTUNO Mail from<br>other clients using IMAP)       1. Status: IMAP is disabled<br>© Enable IMAP         UNINETTUNO Mail from<br>other clients using IMAP)       ① Disable IMAP         Learn more       2. Configure your email client (e.g. Outlook, Thunderbird, iPhone)<br>Configuration instructions         Save Changes       Cancel                                                                                                    |
|                                                                                                    |                                                                                                    |

1 – click on the link "Settings", top right, and you will have following window:

<u>Google Checkout</u>: Sign up for faster and safer shopping. You are currently using 0MB (0%) of your 7120MB.

- 2 choose the section "Forwarding and POP/IMAP"
- 3 select "Enable POP for all mail" and/or "Enable IMAP"
- 4 click on "Save Changes".

At this point it is possible to proceed with the local configuration of the email client program (if not done already). Click on the link "Configuration instructions" it is possible to find the guide to the most popular email clients.

The settings for the smtp, pop and imap servers are respectively:

smtp.uninettunouniversity.net

pop.uninettunouniversity.net

imap.uninettunounversity.net

As detailed in the Guide, please remember the following settings:

- Outgoing server (SMTP) requires authentication;
- SMTP, POP3, IMAP: this server requires an encrypted connection (SSL).